# Staff Assignment (Oregon)

Last Modified on 10/21/2024 8:21 am CDT

Report Logic | Report Editor | Generate the Report | Report Layout

#### Tool Search: Staff Assignment

The Staff Assignment report collects information on teachers who provide instruction to students. To report, teachers must have a State Staff ID and teach at least one instructional class during the entered Start and End Date and have at least one student scheduled into that instructional class.

| Staff Assignment ☆                                                                                        |                        |                      | Reporting > OR State Reporting | > Staff Assignme |
|----------------------------------------------------------------------------------------------------|------------------------|----------------------|--------------------------------|------------------|
| Instructions                                                                                              |                        |                      |                                | +                |
| Set Up                                                                                                    |                        |                      |                                | -                |
| Search Calendars Show Active Year O<br>rjsh ON<br>Expand All Collapse All<br>23-24                        | nly                    |                      |                                |                  |
| <ul> <li>Riverside Junior/Senior High School</li> <li>23-24 RJSH</li> </ul>                               |                        |                      |                                |                  |
| Report Options                                                                                            |                        |                      |                                | -                |
| Start Date *           07/01/2023           End Date *           06/30/2024           Include partial SSN |                        |                      |                                |                  |
| Exclude Cross-Site Data       Image: Ad Hoc Filter       No Filter                                        |                        |                      |                                |                  |
| Output Options                                                                                            |                        |                      |                                | -                |
| Report Processing Generate Now Submit to Batch Queue                                                      | Formal<br>HT<br>CS     | nt Type<br>TML<br>SV |                                |                  |
| Batch Queue Results                                                                                       |                        |                      |                                | -                |
| Start Date End Date                                                                                       |                        |                      |                                |                  |
| Report Title                                                                                              | Queued Time 👃          |                      | Status                         |                  |
| ORStaffAssignment                                                                                         | 02/27/2024 10:22:39 AM |                      | COMPLETED                      | >                |
| ORStaffAssignment                                                                                         | 02/27/2024 10:20:21 AM |                      | COMPLETED                      | >                |
| ORStaffAssignment                                                                                         | 02/27/2024 10:19:03 AM |                      | COMPLETED                      | >                |
| ⊭ ∢ 1 ∨ 1 2 3 ►                                                                                           | M                      |                      | 1 - 3 of                       | 9 items          |
| Generate                                                                                                  |                        |                      |                                |                  |
|                                                                                                    | Staff Assignr          | ment Report          |                                |                  |

Read - View, select options and generate the Staff Assignment Report. Write - N/A Add - N/A Delete - N/A

For more information about Tool Rights and how they function, see the Tool Rights article.

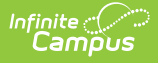

This report might look different to some of the other available Oregon reports. Product-wide initiatives are being made throughout the product to improve technology and increase accessibility.

### **Report Logic**

One record per reportable Teacher and reportable Section combination that is active on at least ONE instructional date in the entered date range reports.

Staff and Section records do NOT report when:

- District Assignments are marked as **Exclude**.
- Courses are marked as Exclude from State Reporting.
- Calendars are marked as Exclude.

Teachers must have a **Staff State ID** entered on their Demographics record. Their District Assignment record must also be linked on the Section Staff History record. The District Assignments record must have the Title field populated in order to link the District Assignment record on the Section Staff History Record.

| District Assignments A<br>Staff, Brandon 2 staff #:260281 DOB: 08/15/1985<br>Save Delete New Documents                                                                                                    | Census > Staff > District Assignments Related Tools                                                                                                    |                                                        |
|----------------------------------------------------------------------------------------------------|----------------------------------------------------------------------------------------------------|--------------------------------------------------------|
| Assignments                                                                                                    | Section Staff History 🌣                                                                                                    | Scheduling & Courses > Courses > Section Staff History |
| A Reveals Januarismon High Scione<br>→ Teacher-(07/85/2022-)                                                                                                    | H01001-1 Language Arts 1 Teacher: Staff, Brandon  Comparison of the section Staff  Staff Istems Interement Interement Int | Related Tools A                                        |
| Employment Assignment Information School Workstate Junior:Senior High Enhool "Surt tale Toronzozza Toronzozza | Assignment Ster and Erd date facts should means block invites shall manches start working in the section shart working in the section shart working in the sectio | v                                                      |
| District Assignment Title Field                                                                                                    | d Populates the District Assignment Field o<br>Record                                                                                                    | n the Section Staff Histor                             |

#### **Section Staff History Role**

The **Role** field on the Section Staff History must have a value that is NOT one of the following in order for that staff person to report:

- NSR: Not State Reported
- COL: College Instructor/Professor
- STU: Student Teacher

#### **Substitute Teachers**

Short Term Substitutes (STS) do not typically report; however, logic exists to report both Long Term Substitutes (LTS) and Short Term Substitutes when they are scheduled for more than or equal to 20 days. The assigned Teacher of Record may report as active even though a LTS or STS teaches the class during the entered date range.

LTS or STS report class/teacher of record returning start and end dates entered on the Section Staff History record ONLY when the number of Monday-Friday School Days taught during the date range are greater than or

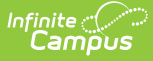

equal to 20 days. STS by definition should not be assigned to a section for more than 20 days.

### **One Teacher, Multiple Teachers**

When only one teacher is assigned to teach the section at any time during the reporting range, the following process is used to determine the reported dates:

- When there are no start or end dates entered on the Section Staff History, the first and last instructional dates of the class report as the Teacher's start and end dates.
- When start and end dates are entered on the Section Staff History where the dates selected are instructional days, the dates selected report.
- When the start date entered on the Section Staff History is not an instructional day, the first instructional date after the Teacher's entered start date reports.
- When the end date entered on the Section Staff History is not an instructional day, the first instructional date prior to the Teacher's entered end date reports.

When multiple teachers are assigned to teach the section at any time during the reporting range, the following process is used to determine the reported dates:

- 1. Look to see whether a substitute teacher (LTS or STS) is assigned as the Teaching Role.
- 2. When No, the dates report as mentioned above.
- 3. When Yes, the number of consecutive school days during the reporting range is content where the LTS/STS is scheduled.
- 4. When that number is less than 20 days, the Teacher of Record start and end dates reports as being present during the time the substitute is scheduled to teach the section.
- 5. When the number of days is more than 20 days, the Teacher of Record start and end dates reports as not being present during the time the substitute is scheduled to teach the section.

#### **Summer School Calendars**

When the selected calendar is a Summer School calendar (the Summer checkbox is marked on the Calendar Information editor), ALL course sections must be scheduled for at least 10 instructional days to report. Summer courses for 2023 report in the 2023-2024 school year. Summer courses for 2024 report in the 2024-2025 school year.

Similar logic for Teacher of Record and Substitute Teachers that is noted above applies to Summer School Calendars as well. However, the days calculation uses a reduced 10 consecutive days count to determine the present value.

### **Course Section Requirements**

The following must be assigned on the Courses in order to report:

- The State Course Code must be populated on the Course Information editor.
- The Course Section must be scheduled into an Instructional period.
- At least one student must be scheduled into the Course Section.

The Course must be assigned SCED Code must be entered on the Course Information editor. This code is derived from the selections made in the NCES Data editor. Select the SCED Subject Area and SCED Course Identifier. Additional fields display after those selections are made.

The Intended Grade of the course must be Kindergarten to 12th grade:

• Using SCED Lowest Grade and SCED Highest Grade fields, the grade level range of the course can be

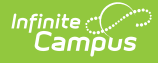

found:

- When the Lowest Grade is 03 and Highest Grade is 08, then all grades (03,04,05,06,07,08) in the range fall into K-12 requirement.
- When the Lowest Grade is 09 and Highest Gade is 07, then both grades (07, 09) fall into the K-12 requirement.
- $\circ~$  Wen BOTH Lowest Grade and Highest Grade are NULL, the report recpord

The **Class Type** field must not be populated in order to report.

### **Report Editor**

| Data Element                | Description                                                                                                    |
|-----------------------------|----------------------------------------------------------------------------------------------------|
| Setup                       |                                                                                                    |
| Search Calendars            | Search field to narrow the list of calendars to select. Use the Expand All/Collapse All.<br>Place a checkbox next to the desired school and calendars.                                                                                                    |
| Show Active Year<br>Only    | When set to ON, only those calendars for the current school year are available for selection.<br>When set to OFF, all calendars from all school years are available for selection.                                                                                                    |
| <b>Report Options</b>       |                                                                                                    |
| Start Date                  | Entered date reflects the start of the reporting range in which data reports. This field defaults to July 01 of the school start year.                                                                                                    |
| End Date                    | Entered date reflects the end of the reporting range in which data reports. This field defaults to June 30 of the school end year.                                                                                                    |
| Include Partial<br>SSN      | When marked, the last four fields of the staff person's Social Security number are included in the report when the Social Security number is available on the staff person's Demographic record.                                                                                                    |
| Exclude Cross-<br>Site Data | When marked, staff information for Cross-Site Enrollment courses is not included in<br>the report.<br>Cross-Site Enrollment is a new tool coming soon. Watch the Cross-Site Enrollment<br>video for more information.                                                                                                    |
| Ad hoc Filter               | Select which students to include in the extract by choosing a filter that was created in<br>the Filter Designer. Only those students included in the filter are included in the<br>report.                                                                                                    |
| Output Options              |                                                                                                    |
| Report<br>Processing        | To generate the report immediately,select <b>Generate Now</b> option. To choose when<br>the report generates, use the <b>Submit to Batch</b> option. Submit to Batch is useful<br>when generating the report for several calendars or for larger amounts of data being<br>reported. See the Batch Queue article for more information. |
| Format Type                 | Determines in which format the report generates - CSV or HTML.                                                                                                    |

## **Generate the Report**

- 1. Search for and select the desired **Calendars**.
- 2. Enter the desired Start and End Dates.
- 3. Mark the Include Partial SSN to include Social Security numbers in the report.
- 4. Mark the Exclude Cross-Site Data to ignore all Cross-Site Enrollment Courses.

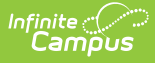

- 5. Choose an **Ad hoc Filter** to return just the course and staff information included in the selected filter.
- 6. Select the desired Report Processing option of Generate Now or Submit to Batch Queue.
- 7. Select the desired **Format Type**.

8. Click **Generate**. The report displays in the selected format.

| Staff Assignment Records:6 |             |              |               |      |         |        |    |            |      |              |                          |             |      |
|----------------------------|-------------|--------------|---------------|------|---------|--------|----|------------|------|--------------|--------------------------|-------------|------|
| ChkDigitStfID              | TSPCAccntID | EmplyrInstID | EmplyrStaffID | SSN  | LNm     | FNm    | MI | BirthDtTxt | Gndr | HispEthnicFg | AmerIndianAlsknNtvRaceFg | AsianRaceFg | Blac |
| 0000876003                 |             | 000000820    | 3216549       | 2333 | Student | Mary   | м  | 06101965   | F    | Ν            | Ν                        | Ν           | Ν    |
| 0000876003                 |             | 000000820    | 3216549       | 2333 | Student | Mary   | м  | 06101965   | F    | N            | N                        | N           | N    |
| 0000876003                 |             | 000000820    | 3216549       | 2333 | Student | Mary   | м  | 06101965   | F    | N            | N                        | N           | Ν    |
| 0000876003                 |             | 000000820    | 3216549       | 2333 | Student | Mary   | м  | 06101965   | F    | N            | N                        | N           | N    |
| 0000876003                 |             | 000000820    | 3216549       | 2333 | Student | Mary   | м  | 06101965   | F    | N            | N                        | N           | Ν    |
| 0006549870                 |             | 000000820    | 6549870       |      | Student | Joseph |    | 04161985   | М    | N            | N                        | N           | N    |

Staff Assignment Report - HTML Format

| ſ | Α          | В       | С            | D          | E     | F       | G      | Н  | 1          | J    | К          | L         | М         | N         | 0         | Р         | Q        | R        |
|---|------------|---------|--------------|------------|-------|---------|--------|----|------------|------|------------|-----------|-----------|-----------|-----------|-----------|----------|----------|
| 1 | ChkDigitSt | TSPCAco | n EmplyrInst | EmplyrStat | f SSN | LNm     | FNm    | MI | BirthDtTxt | Gndr | HispEthnic | AmerIndia | AsianRace | BlackRace | WhiteRace | Pacislndr | USIDFill | ChkDigit |
| 2 | 000087600  | 03      | 0000008      | 3216549    | 2333  | Student | Mary   | M  | 06101965   | F    | N          | N         | N         | N         | Y         | N         |          | 0000002  |
| З | 000087600  | 03      | 0000008      | 3216549    | 2333  | Student | Mary   | M  | 06101965   | F    | N          | N         | N         | N         | Y         | N         |          | 0000000  |
| 4 | 000087600  | 03      | 0000008      | 3216549    | 2333  | Student | Mary   | M  | 06101965   | F    | N          | N         | N         | N         | Y         | N         |          | 0000003  |
| 5 | 000087600  | 03      | 0000008      | 3216549    | 2333  | Student | Mary   | M  | 06101965   | F    | N          | N         | N         | N         | Y         | N         |          | 0000002  |
| 6 | 000087600  | 03      | 0000008      | 3216549    | 2333  | Student | Mary   | M  | 06101965   | F    | N          | N         | N         | N         | Y         | N         |          | 0000002  |
| 7 | 000269100  | 00      | 0000008      | 6549870    |       | Student | Joseph |    | 04161985   | М    | N          | N         | N         | N         | Y         | N         |          | 0000000  |
| 8 |            |         |              |            |       |         |        |    |            |      |            |           |           |           |           |           |          |          |
| 9 |            |         |              |            |       |         |        |    |            |      |            |           |           |           |           |           |          |          |

Staff Assignment Report - CSV Format

## **Report Layout**

| Data Element                       | Description                                                                    | Location                                                  |
|------------------------------------|--------------------------------------------------------------------------------|-----------------------------------------------------------|
| Check Digit Staff<br>Identifier    | Lists the staff person's state-issued identification number.                   | Demographics > Person Identifiers > Staff State ID        |
|                                    | Numeric, 10 digits                                                             | Person.staffStateID                                       |
| TSPCA Account ID                   | Reports the staff person's license number.<br><i>Numeric, 10 digits</i>        | District Employment > License<br>Number                   |
|                                    |                                                                                | Employment.licenseNumber                                  |
| Employer Institution<br>Identifier | Reports the State Code assigned to the school.                                 | School Information > State School<br>Number               |
|                                    | When a staff member is employed by more than one institution, reports the last | School.number                                             |
|                                    | employer to update the record.                                                 | District Assignments > School                             |
|                                    | Numeric, 10 digits                                                             | EmploymentAssignment.schoolID                             |
| Employer Staff<br>Identifier       | Lists the staff person's district-issued identification number.                | Demographics > Person Identifiers ><br>Local Staff Number |
|                                    | Numeric, 10 digits                                                             | Person.staffNumber                                        |

| Data Element              | Description                                                                                                    | Location                                                                                                    |
|---------------------------|----------------------------------------------------------------------------------------------------|----------------------------------------------------------------------------------------------------|
| Social Security<br>Number | Reports the last four digits of the staff<br>person's Social Security number ONLY when<br>the Include Partial SSN checkbox is marked<br>on the Report Editor.                                                                                                    | Identities > Identity Information ><br>Social Security Number<br>Identity.ssn                                                                                                    |
| Legal Last Name           | Reports the staff person's legal last name.<br>When the Legal Last Name field is not<br>populated, information reports from the Last<br>Name field.<br><i>Alphanumeric, 50 characters</i>                                                                                                    | Identities > Identity Information ><br>Protected Identity Information ><br>Legal Last Name<br>Identity.legalLastName                                                                |
| Legal First Name          | Reports the staff person's legal first name.<br>When the Legal First Name field is not<br>populated, information reports from First<br>Name field.<br><i>Alphanumeric, 30 characters</i>                                                                                                    | Identities > Identity Information ><br>Protected Identity Information ><br>Legal First Name<br>Identity.legalFirstName                                                              |
| Legal Middle Initial      | Reports the staff person's legal middle<br>initial.<br>When the Legal Middle Name field is not<br>populated, information reports from the<br>Middle Name field.<br><i>Alphanumeric, 30 characters</i>                                                                                                    | Identities > Identity Information ><br>Protected Identity Information ><br>Legal Middle Name<br>Identity.legalMiddleName                                                            |
| Date of Birth             | Reports the staff person's date of birth.<br>Date field, 8 digits (MMDDYYYY)                                                                                                    | Demographics > Person Information<br>> Birth Date<br>Identity.birthDate                                                                                                    |
| Gender                    | <ul> <li>Reports the student's Legal Gender as either Male (M), Female (F) or Non-Binary (X).</li> <li>When the Legal Gender field is not populated, information reports from the Gender field.</li> <li>When the Legal Gender or Gender fields are not populated, reports a value of X.</li> <li><i>Alphanumeric, 1 character (M, F, X)</i></li> </ul> | Identities > Identity Information ><br>Protected Identity Information ><br>Legal Gender<br>Identity.legalGender<br>Demographics > Person Information<br>> Gender<br>Identity.Gender |

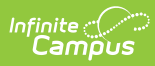

| Data Element                         | Description                                                                                                    | Location                                                                                                    |
|--------------------------------------|----------------------------------------------------------------------------------------------------|----------------------------------------------------------------------------------------------------|
| Hispanic/Latino Ethnic<br>Flag       | <ul> <li>An indication of whether a staff person<br/>identifies as having a Hispanic ethnicity.</li> <li>Reports a value of Y when <i>Is the</i><br/><i>individual Hispanic/Latino?</i> is set to<br/>Yes.</li> <li>Reports a value of N when <i>Is the</i><br/><i>individual Hispanic/Latino?</i> is set to No<br/>or is not populated.</li> <li>Alphanumeric, 1 character (Y or N)</li> </ul> | Demographics > Person Information<br>> Is the individual Hispanic/Latino?<br>Identity.hispanicEthnicity                        |
| American Alaskan<br>Native Race Flag | Reports a value of Y when the American<br>Indian or Alaskan Native checkbox is<br>marked.<br>Reports a value of N when it is not marked.<br><i>Alphanumeric, 1 character (Y or N)</i>                                                                                                    | Demographics > Person Information<br>> Race/Ethnicity > American Indian<br>or Alaska Native<br>Identity.raceEthnicity          |
| Asian Race Flag                      | Reports a value of Y when the Asian<br>checkbox is marked.<br>Reports a value of N when it is not marked.<br><i>Alphanumeric, 1 character (Y or N)</i>                                                                                                    | Demographics > Person Information<br>> Race/Ethnicity > Asian<br>Identity.raceEthnicity                                        |
| Black Race Flag                      | Reports a value of Y when the Black/African<br>American checkbox is marked.<br>Reports a value of N when it is not marked.<br><i>Alphanumeric, 1 character (Y or N)</i>                                                                                                    | Demographics > Person Information<br>> Race/Ethnicity > Black or African<br>American<br>Identity.raceEthnicity                 |
| White Race Flag                      | Reports a value of Y when the White<br>checkbox is marked.<br>Reports a value of N when it is not marked.<br><i>Alphanumeric, 1 character (Y or N)</i>                                                                                                    | Demographics > Person Information<br>> Race/Ethnicity > White<br>Identity.raceEthnicity                                        |
| Pacific Islander Race<br>Flag        | Reports a value of Y when the Native<br>Hawaiian or Other Pacific Islander checkbox<br>is marked.<br>Reports a value of N when it is not marked.<br><i>Alphanumeric, 1 character (Y or N)</i>                                                                                                    | Demographics > Person Information<br>> Race/Ethnicity > Native Hawaiian<br>or Other Pacific Islander<br>Identity.raceEthnicity |
| Filler                               | N/A                                                                                                    | N/A                                                                                                    |

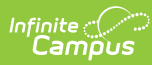

| Data Element                       | Description                                                                                                    | Location                                                                                                    |
|------------------------------------|----------------------------------------------------------------------------------------------------|----------------------------------------------------------------------------------------------------|
| Instructional Unit<br>Identifier   | Reports the Instructional Unit ID number<br>entered on the Course Section.<br>When the value is less than 10 digits, zeros<br>are added at the front of the number to get<br>to 10 digits.<br><i>Numeric, 10 digits</i> | Section Information > Instructional<br>Unit ID<br>Section.stateCode                                                     |
| District Institution<br>Identifier | Reports the State District Number.<br>Numeric, 10 digits                                                                                                    | District Information > State School<br>Number<br>District.number                                                        |
| School Institution<br>Identifier   | Reports the State School Number.<br>Numeric, 10 digits                                                                                                    | School Information > State School<br>Number<br>School.stateNumber                                                       |
| School Section<br>Identifier       | Reports the sectionID assigned by Campus.<br>Numeric, 30 digits                                                                                                    | Section Information > Section ID<br>Section.sectionID                                                                   |
| School Course ID                   | Reports the courseID assigned by Campus. <i>Numeric, 30 digits</i>                                                                                                    | Course Information > Course ID<br>Course.courseID                                                                       |
| Course Code                        | Reports the concatenated value of the SCED<br>Subject Area plus SCED Identifier.<br>When the combined value is NOT six digits,<br>additional zeros are added to the front of the<br>number.<br><i>Numeric, 6 digits</i> | Course Information > NCES Data ><br>SCED Subject Area, SCED Identifier<br>Course.scedSubjectArea<br>Course.scedCourseID |
| Course Begin Date                  | Reports the first Instructional Date of the<br>first term in which the course section is<br>scheduled.<br><i>Date field, MMDDYYYY (8 digits)</i>                                                                        | Section Information > Section<br>Schedule Placement<br>SectionPlacement.termID<br>Term Setup > Terms<br>Term.startDate  |
| Team Teaching Flag                 | Reports a value of Y when the Role field on<br>Section Staff History is set to Team<br>Teaching. Otherwise, reports as N.<br><i>Alphanumeric, 1 character (Y or N)</i>                                                  | Section Staff History > Role<br>SectionStaffHistory.role                                                                |
| Teacher License Flag               | Reports a value of Y when the District<br>License Number on the District Employment<br>record is populated.<br><i>Alphanumeric, 1 character (Y or N)</i>                                                                | District Employment > License<br>Number<br>Employment.licenseNumber                                                     |
| Class Instructional Hours          | Reports the number of hours the assigned staff person taught students.                                                                                                    | Calculated value, data not stored                                                                                       |

| Data Element | Description                                                       | Location |
|--------------|-------------------------------------------------------------------|----------|
|              | For the reporting teacher/section of record                       |          |
|              | when there are no instances of a substitute                       |          |
|              | class instructional hours are calculated                          |          |
|              | based on the teaching start and end dates                         |          |
|              | using the Section Staff History record from                       |          |
|              | the Start Date to the End Date.                                   |          |
|              | • The total number of Instructional                               |          |
|              | minutes the class is scheduled per                                |          |
|              | instructional days, divided by 60.                                |          |
|              | Number is rounded to the nearest hour                             |          |
|              | following normal rounding rules.                                  |          |
|              | Example A:                                                        |          |
|              | Class is scheduled 60 minutes on A days                           |          |
|              | and 90 minutes on B days. When there are                          |          |
|              | 30 instructional A days and 10 instructional                      |          |
|              | B days where this class is scheduled from                         |          |
|              | $((60\times30)/(60) \pm ((90\times10)/(60) = 30 \pm 15 =$         |          |
|              | ( $(00,30,00) + ((90,10,00) = 30 + 13 =$<br>report as 45 (hours). |          |
|              |                                                                   |          |
|              | Passing time and non-instructional time is                        |          |
|              | not included.                                                     |          |
|              | To CALCULATE class instructional hours                            |          |
|              | when a reportable LTS/STS is present                              |          |
|              | (assumes the record is for the reporting                          |          |
|              | TS/STS):                                                          |          |
|              | The regular Teacher's Start/End Dates                             |          |
|              | for the section are reviewed to                                   |          |
|              | determine if those dates overlap the                              |          |
|              | reporting of LTS/STS start/end dates:                             |          |
|              | <ul> <li>When the LTS/STS does NOT</li> </ul>                     |          |
|              | report, LIS/SIS dates are not                                     |          |
|              | <ul> <li>When the dates do NOT overlap</li> </ul>                 |          |
|              | the LTS/STS dates are not                                         |          |
|              | substracted.                                                      |          |
|              | <ul> <li>When the LTS/STS report AND the</li> </ul>               |          |
|              | dates overlap:                                                    |          |
|              | <ul> <li>THEN Subtract the LTS/STS</li> </ul>                     |          |
|              | overlapping dates from this                                       |          |
|              | reacher's class instructional                                     |          |
|              | their Section Staff History                                       |          |
|              | record from the Start Date to                                     |          |
|              | the End Date.                                                     |          |
|              | The number of                                                     |          |
|              | scheduled instructional                                           |          |
|              | dates on which the Sub                                            |          |
|              | is scheduled is counted.                                          |          |
|              | <ul> <li>Subtract the number of</li> </ul>                        |          |
|              | days the substitute was                                           |          |

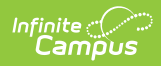

| Data Element                   | Description                                                                                                    | scheduled from the                                                                                                    | Location                          |
|--------------------------------|----------------------------------------------------------------------------------------------------|----------------------------------------------------------------------------------------------------|-----------------------------------|
|                                | Example B:<br>Class is scheduled<br>but the Substitute<br>and 2 B-days.<br>• ((60x21)/60)<br>report as 33 (<br>The 12 difference<br>example in #1 is the<br>Passing time and re<br>not included.<br><i>Numeric, 4 digits</i>                  | reporting Teacher's<br>calculated Class<br>Instructional hours.<br>same as in Example A,<br>is scheduled for 9 A-days<br>+ ((90x8)/60) = 21 + 12 =<br>hours)<br>when compared to<br>he LTS/STS total.               |                                   |
| Full Time Schedule<br>Hours    | Reports the Full Tin<br>calendar associate<br>record.<br>Teacher Day (Mi<br>Calendar Inform<br>BY the Number of<br>Calendar DIVIDE<br>When the Teacher<br>the Student Day m<br>When both fields a<br>of 0 (zero).<br><i>Numeric, 4 digits</i> | me Schedule hours for the<br>d with the section of<br>inutes) entered on<br>ation editor MULTIPLIED<br>of School Days in the<br>ED BY 6.<br>Day minutes are blank,<br>inutes are used.<br>re blank, reports a value | Calculated value, data not stored |
| Alternate License Last<br>Name | N/A                                                                                                    |                                                                                                    | N/A                               |
| Qualification<br>Comment       | N/A                                                                                                    |                                                                                                    | N/A                               |

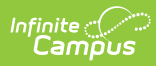

| Data Element                                | Descript                            | ion                                                                                            | Location                    |                                                |  |  |  |  |
|---------------------------------------------|-------------------------------------|------------------------------------------------------------------------------------------------|-----------------------------|------------------------------------------------|--|--|--|--|
| Emergency/Provisional<br>Determination Flag | Reports t<br>from the               | he assigned Certification<br>Section Staff History reco                                        | Level<br>rd.                | Section Staff History > Certification<br>Level |  |  |  |  |
|                                             | Only one<br>multiple s<br>table det | option should be selected<br>selections are made, the f<br>ermines what value repor            | l. When<br>following<br>ts. | SectionStaffHistory.certificationLevel         |  |  |  |  |
|                                             | Code                                | Definition                                                                                     | Report<br>as:               |                                                |  |  |  |  |
|                                             | EP                                  | Teacher has an<br>Emergency or<br>Provisional license for<br>this course                       | Y                           |                                                |  |  |  |  |
|                                             | EPX                                 | Emergency/Provisional<br>- TSPC Record NOT<br>Found for this Staff<br>Member                   | x                           |                                                |  |  |  |  |
|                                             | ΕΡΑ                                 | Emergency/Provisional<br>- TSPC License<br>Determination Flag<br>changed by ODE from<br>N to Y | Α                           |                                                |  |  |  |  |
|                                             | EPB                                 | Emergency/Provisional<br>- TSPC License<br>Determination Flag<br>changed by ODE from<br>X to Y | В                           |                                                |  |  |  |  |
|                                             | EPC                                 | Emergency/Provisional<br>- TSPC License<br>Determination Flag<br>changed by ODE from<br>Y to N | С                           |                                                |  |  |  |  |
|                                             | EPD                                 | Emergency/Provisional<br>- TSPC License<br>Determination Flag<br>changed by ODE from<br>X to N | D                           |                                                |  |  |  |  |
|                                             | Alphanur                            | neric, 1 character                                                                             | o N<br>c, 1 character       |                                                |  |  |  |  |

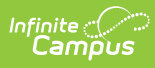

| Data Element                       | Description                                                                                                    |                                                                                       |               | Location                                       |
|------------------------------------|----------------------------------------------------------------------------------------------------|---------------------------------------------------------------------------------------|---------------|------------------------------------------------|
| Out-of-Field<br>Determination Flag | Reports the assigned Certification Level from the Section Staff History record.                                                 |                                                                                       |               | Section Staff History > Certification<br>Level |
|                                    | Only one option should be selected. When<br>multiple selections are made, the following<br>table determines what value reports. |                                                                                       |               | SectionStaffHistory.certificationLevel         |
|                                    | Code                                                                                                    | Definition                                                                            | Report<br>as: |                                                |
|                                    | 00                                                                                                    | Teacher is<br>determined to be<br>Out of Field for<br>this course                     | Y             |                                                |
|                                    | οοχ                                                                                                    | Out of Field - TSPC<br>Record NOT Found<br>for this Staff<br>Member                   | X             |                                                |
|                                    | OOA                                                                                                    | Out of Field - TSPC<br>License<br>Determination<br>Flag changed by<br>ODE from N to Y | Α             |                                                |
|                                    | ООВ                                                                                                    | Out of Field - TSPC<br>License<br>Determination<br>Flag changed by<br>ODE from X to Y | В             |                                                |
|                                    | 000                                                                                                    | Out of Field - TSPC<br>License<br>Determination<br>Flag changed by<br>ODE from Y to N | С             |                                                |
|                                    | OOD                                                                                                    | Out of Field - TSPC<br>License<br>Determination<br>Flag changed by<br>ODE from X to N | D             |                                                |
|                                    | Alphanumeric, 1 character                                                                                                    |                                                                                       |               |                                                |

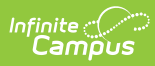

| Data Element                      | Description                                                                                                    |                                                                                                 |                | Location                                                                                 |
|-----------------------------------|----------------------------------------------------------------------------------------------------|-------------------------------------------------------------------------------------------------|----------------|------------------------------------------------------------------------------------------|
| Preliminary<br>Determination Flag | Reports the assigned Certification Level<br>from the Section Staff History record.<br>Only one option should be selected. When |                                                                                                 |                | Section Staff History > Certification<br>Level<br>SectionStaffHistory.certificationLevel |
|                                   | multiple selections are made, the following table determines what value reports.                                               |                                                                                                 |                |                                                                                          |
|                                   | Code                                                                                                    | Definition                                                                                      | Reports<br>as: |                                                                                          |
|                                   | Prelim                                                                                                    | Teacher is holding<br>a Preliminary<br>License for this<br>course                               | Y              |                                                                                          |
|                                   | PrelimX                                                                                                    | Preliminary<br>License - TSPC<br>Record NOT<br>Found for this<br>Staff Member                   | X              |                                                                                          |
|                                   | PrelimA                                                                                                    | Preliminary<br>License - TSPC<br>License<br>Determination<br>Flag changed by<br>ODE from N to Y | Α              |                                                                                          |
|                                   | PrelimB                                                                                                    | Preliminary<br>License - TSPC<br>License<br>Determination<br>Flag changed by<br>ODE from X to Y | В              |                                                                                          |
|                                   | PrelimC                                                                                                    | Preliminary<br>License - TSPC<br>License<br>Determination<br>Flag changed by<br>ODE from Y to N | С              |                                                                                          |
|                                   | PrelimD                                                                                                    | Preliminary<br>License - TSPC<br>License<br>Determination<br>Flag changed by<br>ODE from X to N | D              |                                                                                          |
|                                   | Alphanumer                                                                                                    | ic, 1 character                                                                                 |                |                                                                                          |

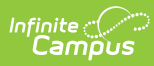

| Data Element                                 | Description                                                                                                    | Location                                       |
|----------------------------------------------|----------------------------------------------------------------------------------------------------|------------------------------------------------|
| Class Instructional<br>Full Time Equivalency | Reports the Full Time Equivalency using the value reported in Class Instructional Hours (Field 27) DIVIDED BY the value reported in Full Time Schedule Hours (Field 28).<br>When the calculation is less than or equal to zero, a value of 0 reports.<br><i>Numeric, 4 digits</i> | Calculated, data not stored                    |
| Assignment Fill                              | N/A                                                                                                    | N/A                                            |
| Course Name                                  | Reports the concatenated value of the<br>Course Number plus the Course Name.<br>This is ONLY reported in the HTML format.<br><i>Alphanumeric, 30 characters</i>                                                                                                    | Course Information > Name<br>Course.name       |
| Section Number                               | Reports the Section number.<br>This is ONLY reported in the HTML format.<br><i>Numeric, 10 digits</i>                                                                                                    | Section Information > Number<br>Section.number |